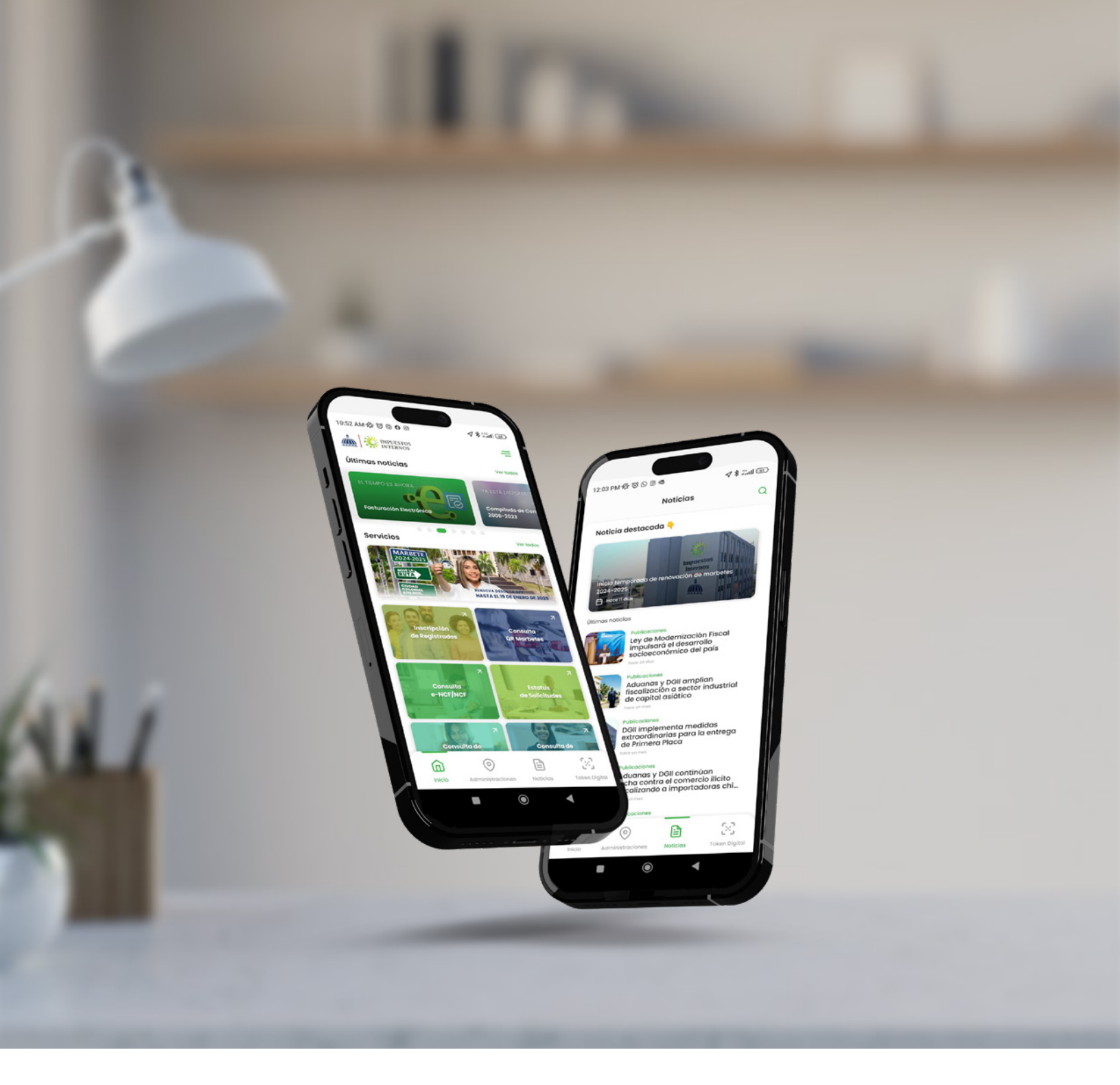

# Inscripción al RNC como Registrado a través de la App DGII Móvil

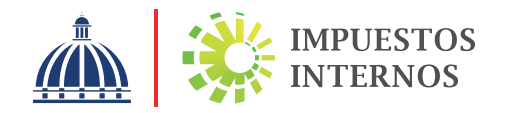

## Inscripción al RNC como Registrado a través de la App DGII Móvil

La App DGII móvil permite a los contribuyentes y ciudadanos realizar consultas y transacciones de forma rápida y segura. Entre sus principales servicios destaca la inscripción en el Registro Nacional de Contribuyentes (RNC).

Con esta herramienta, los usuarios pueden completar su incorporación como "Registrados" desde cualquier lugar y dispositivo móvil. A continuación, se detalla el proceso.

#### 1. Descarga e instalación de la aplicación DGII Móvil

Acceda a la tienda de aplicaciones de su dispositivo móvil (Google Play para Android o App Store para iOS), busque "DGII Móvil" e instale la aplicación.

Inscripción de Registrado

¿Qué es un Registrado?

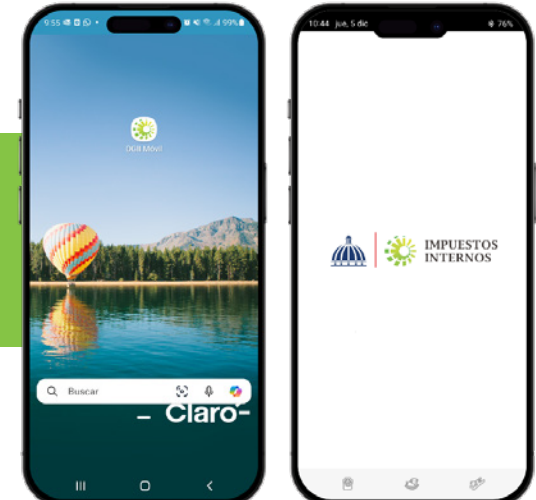

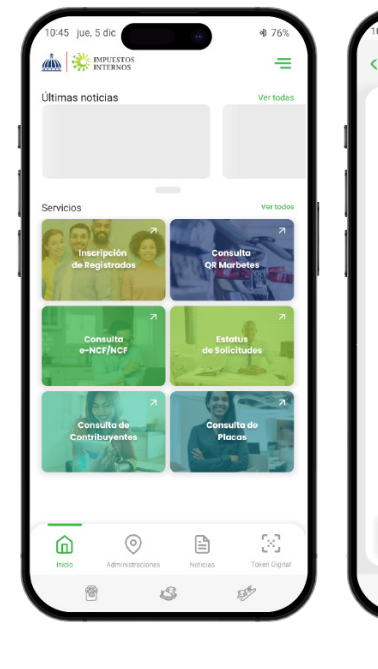

### 2. Acceso a la opción Inscripción de Registrados

- 2.1 Abra la aplicación y en el menú principal seleccione la opción "Inscripción de Registrados".
- **2.2** Antes de iniciar el proceso, se le mostrará una descripción sobre:
  - a. Qué es un "Registrado".
  - b.Un listado con las actividades económicas permitidas para esta incorporación.
  - c. Una breve explicación del formulario que deberá completar.
- 2.3 Después de revisar esta información, pulse "Continuar".

#### 3. Completa el formulario con los datos solicitados:

3.1 En la primera pantalla, ingrese los datos personales requeridos:

- Nombre completo
- · Número de cédula
- Nacionalidad
- · Fecha de nacimiento
- Sexo
- · Teléfono y correo electrónico

3.2 En la siguiente sección, complete los datos de dirección:

• Provincia, sector, calle, y otros datos relevantes.

Seleccione el tipo de registro correspondiente según su actividad económica y acepte los términos y condiciones. Una vez hecho esto, presione **"Continuar"**.

| CÉDINA.                       |          | Domicilio y Contactos                   | Edf./Apto./Local                                                                                                    |
|-------------------------------|----------|-----------------------------------------|----------------------------------------------------------------------------------------------------|
| CEDULA                        | <u> </u> | Provincia *                             | Edf./Apto./Local                                                                                                    |
| . Documento *                 |          | Seleccione la provincia 🗸 🗸             | Referencia *                                                                                                    |
| Digite el número de documento |          | Municipio *                             | Referencia (Color, en la esquina de)                                                                                                    |
| mbres *                       |          | Seleccione un municipio ~               | Tipo de Registro *                                                                                                    |
| Nombres                       |          | Administración Local *                  | Tipo de Registro                                                                                                    |
| ellidos *                     |          | Seleccione una administración local 🗸 🗸 | Términos y Condiciones                                                                                                    |
| Apellidos                     |          | Sector *                                |                                                                                                    |
| cionalidad *                  |          | Seleccione un sector                    | Este formulario es una declaración jurada y<br>cualquier suministro de información falsa es<br>sujeta a penalidades tributarias. De acuerdo |
| Solocciono su nacionalidad    |          | Dirección *                             | con el párrafo IV del artículo 55 del Código<br>Tributario, la institución enviará notificacione                                            |
|                               |          | Dirección 🗸                             | al correo suministrado y las mismas se<br>considerarán recibidas por usted, por lo cua                                                      |
| fecha de Nacimiento *         |          | Calle *                                 | "Yo acepto recibir mensajes y notificaciones<br>al correo MELVIN_2095@HOTMAIL.COM (corre                                                    |
| DD/MM/AAAA                    | <b>e</b> | Calle                                   |                                                                                                    |
| » *                           |          | No. *                                   |                                                                                                    |
| Seleccione sexo               | ~        | No.                                     |                                                                                                    |
|                               |          | Edf./Apto./Local                        |                                                                                                    |
|                               |          | → Continuar                             | → Continuar                                                                                                    |

#### (!) Importante:

La aplicación valida la información personal ingresada con el sistema de la Junta Central Electoral (JCE). Si los datos no coinciden, el proceso no podrá continuar. Además, el sistema verificará si usted ya está registrado en el RNC.

## 4. Revisión y validación de datos

Una vez completado el formulario, podrá visualizar un resumen de los datos ingresados. Verifique que la información sea correcta y, de ser necesario, edítela antes de continuar.

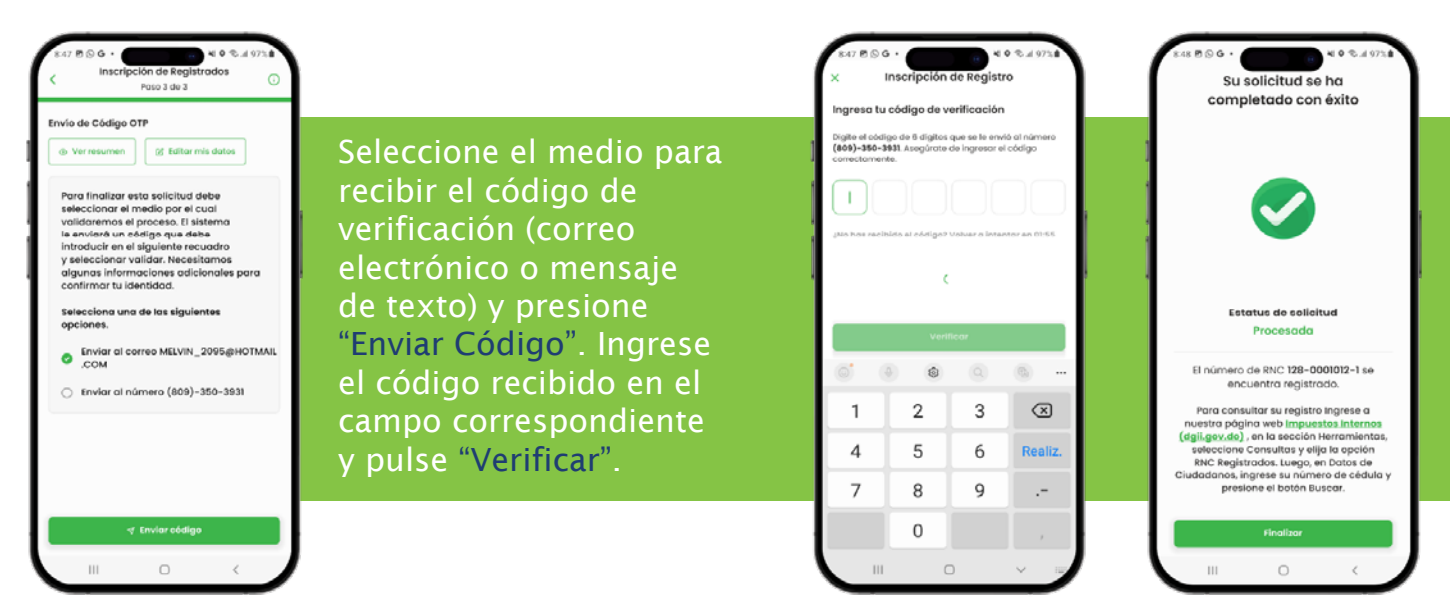

Después de verificar el código, la aplicación confirmará que su RNC ha sido registrado exitosamente. Pulse "Finalizar" y regrese al inicio de la aplicación.

## Consulta del RNC Registrado

Puede verificar su incorporación al RNC de manera inmediata utilizando:

- 1. La opción "Consulta Contribuyentes" en la App DGII Móvil.
- La sección "Consulta RNC Registrados" disponible en la página web de la DGII: www.dgii.gov.do.

## dgii.gov.do

(809) 689-3444 desde cualquier parte del país.

informacion@dgii.gov.do

IMPUESTOS INTERNOS Enero 2025

Publicación informativa sin validez legal

@DGIIRD 🗶 🥈 💿 🖬 in